## 2021-10-26 Bedienungsanleitung

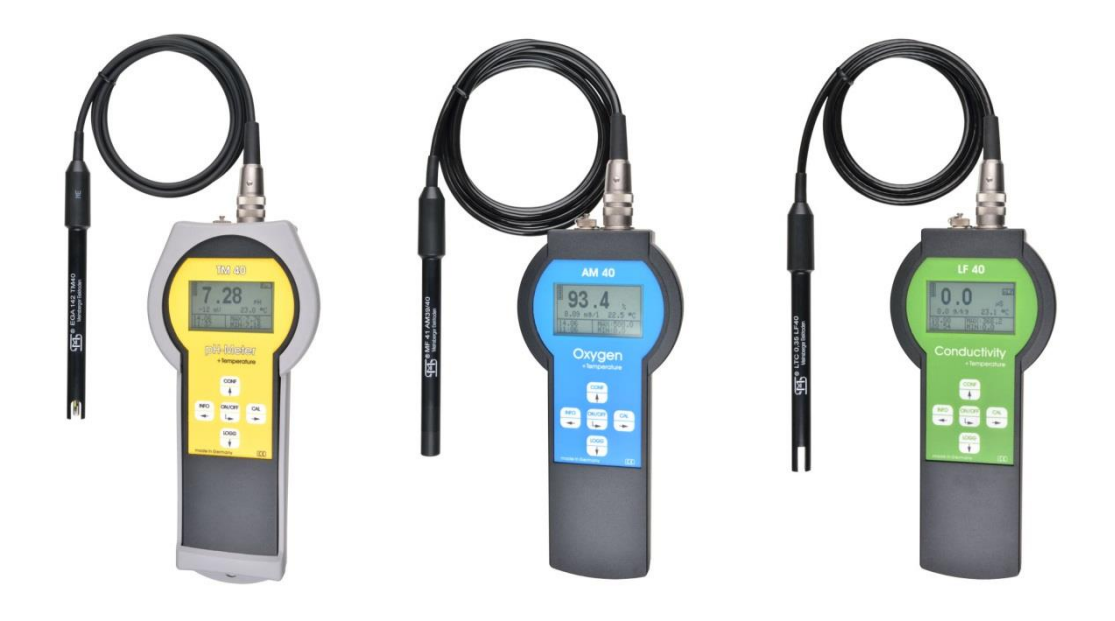

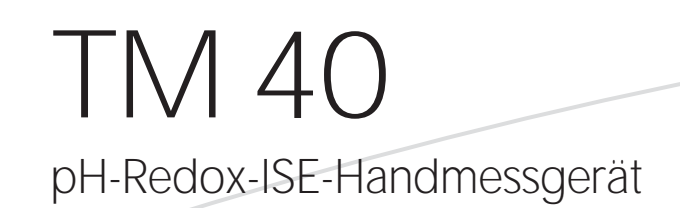

AM 40 Sauerstoff-Handmessgerät

LF 40 Leitfähigkeit-Handmessgerät

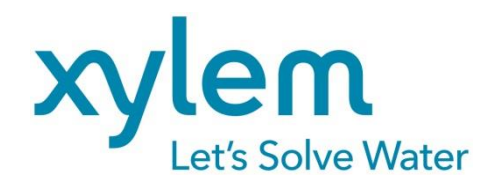

#### INHALTSVERZEICHNIS

| 1 | Sich       | Sicherheit 4                                           |        |  |  |  |  |  |
|---|------------|--------------------------------------------------------|--------|--|--|--|--|--|
| 2 | Anschlüsse |                                                        |        |  |  |  |  |  |
|   | 2.1        | Batterie                                               | 5      |  |  |  |  |  |
| З | Tast       | stenbelegung, Display, Menüstruktur, Passwortschutz    |        |  |  |  |  |  |
| 5 | 3.1        | Bedienelemente                                         | 6      |  |  |  |  |  |
|   | 3.7        | Menüstruktur                                           | 7      |  |  |  |  |  |
|   | 3.2        |                                                        | ν<br>Ω |  |  |  |  |  |
| _ | 5.5        |                                                        | 0      |  |  |  |  |  |
| 4 | Konf       | figurieren der Grundeinstellungen "Allgemein"          | 8      |  |  |  |  |  |
|   | 4.1        | Konfigurieren der Hintergrundbeleuchtung               | 8      |  |  |  |  |  |
|   | 4.2        | Konfigurieren des Passwortes                           | 8      |  |  |  |  |  |
|   | 4.3        | Konfigurieren der Uhr                                  | 8      |  |  |  |  |  |
|   | 4.4        | Konfigurieren der Sprache                              | 9      |  |  |  |  |  |
|   | 4.5        | Konfigurieren der Ausschaltzeit                        | 9      |  |  |  |  |  |
|   | 4.6        | Datenlogger                                            | 9      |  |  |  |  |  |
| 5 | Info       |                                                        | 0      |  |  |  |  |  |
| 6 | Inter      | face HMG USB                                           | 0      |  |  |  |  |  |
| _ |            |                                                        |        |  |  |  |  |  |
| 7 |            | 10                                                     | 1      |  |  |  |  |  |
|   | 7.1        | Linsatzgebiete TM 40                                   | 1      |  |  |  |  |  |
|   | 7.2        | Aufbau IM 40                                           | 1      |  |  |  |  |  |
|   | 7.3        | Konfiguration TM 40                                    | 1      |  |  |  |  |  |
|   |            | 7.3.1 Konfigurieren des Sensortvos                     | 1<br>2 |  |  |  |  |  |
|   | 74         | Kalibrierung nH                                        | 2      |  |  |  |  |  |
|   | 1.4        | 7.4.1 Dateneingabe                                     | 2      |  |  |  |  |  |
|   |            | 7.4.2 Einstellung Temperaturoffset1                    | 3      |  |  |  |  |  |
|   |            | 7.4.3 Zweipunktkalibrierung "Zweipunkt"1               | 3      |  |  |  |  |  |
|   |            | 7.4.4 Automatische Kalibrierung "Automatik"            | 3<br>⊿ |  |  |  |  |  |
|   | 75         | 7.4.5 Kalibrienenenen Pedev                            | 4      |  |  |  |  |  |
|   | 7.5        | 7.5.1 Dateneingabe                                     | 4      |  |  |  |  |  |
|   |            | 7.5.2 Einstellung Temperaturoffset                     | 4      |  |  |  |  |  |
|   | 7.6        | Kalibrierverfahren ISE                                 | 4      |  |  |  |  |  |
|   |            | 7.6.1 Dateneingabe 1                                   | 5      |  |  |  |  |  |
|   |            | 7.6.2 Einstellung Temperaturoffset                     | 5      |  |  |  |  |  |
|   |            | 7.6.3 Zweipunktkalibrierung                            | 5      |  |  |  |  |  |
| 8 | AM 4       | 40 1                                                   | 5      |  |  |  |  |  |
|   | 8.1        | Einsatzgebiete AM 40 1                                 | 5      |  |  |  |  |  |
|   | 8.2        | Aufbau AM 40 1                                         | 6      |  |  |  |  |  |
|   | 8.3        | Konfiguration AM 401                                   | 6      |  |  |  |  |  |
|   |            | 8.3.1 Konfigurieren der Festtemperatur                 | 6      |  |  |  |  |  |
|   | ~ .        | 8.3.2 Konfigurieren des Hauptmesswertes "Hauptanzeige" | 6      |  |  |  |  |  |
|   | 8.4        | Kalibrierung Sauerstoff                                | /<br>7 |  |  |  |  |  |
|   |            | 8.4.1 Dateneingabe                                     | '<br>7 |  |  |  |  |  |
|   |            | 8.4.3 Einpunktkalibrierung "Einpunkt"                  | 7      |  |  |  |  |  |
|   |            | 8.4.4 Automatische Kalibrierung 1                      | 8      |  |  |  |  |  |
|   |            | 8.4.5 Kalibrierfehler1                                 | 8      |  |  |  |  |  |
| 9 | LF 4       | 0 1                                                    | 8      |  |  |  |  |  |
|   | 9.1        | Einsatzgebiete LF 401                                  | 8      |  |  |  |  |  |
|   | 9.2        | Aufbau LF 401                                          | 8      |  |  |  |  |  |
|   | 9.3        | Konfiguration LF 401                                   | 8      |  |  |  |  |  |
|   |            | 9.3.1 Konfigurieren der Festtemperatur1                | 9      |  |  |  |  |  |

|    |                              | 9.3.2    | Konfigurieren des Messbereiches "M-Bereich" | 19 |  |  |  |  |
|----|------------------------------|----------|---------------------------------------------|----|--|--|--|--|
|    | 9.4                          | Kalibrie | rung Leitfähigkeit                          | 20 |  |  |  |  |
|    |                              | 9.4.1    | Dateneingabe                                | 20 |  |  |  |  |
|    |                              | 9.4.2    | Einstellung Temperaturoffset                | 21 |  |  |  |  |
|    |                              | 9.4.3    | Einpunktkalibrierung                        | 21 |  |  |  |  |
|    |                              | 9.4.4    | Automatische Kalibrierung                   | 21 |  |  |  |  |
|    |                              | 9.4.5    | Kalibrierfehler                             | 21 |  |  |  |  |
| 10 | Tech                         | nische   | Daten                                       | 22 |  |  |  |  |
| 11 | Liefe                        | erumfang | g                                           | 22 |  |  |  |  |
| 12 | Zubehör 2                    |          |                                             |    |  |  |  |  |
| 13 | Wart                         | ung      |                                             | 23 |  |  |  |  |
| 14 | Gara                         | ntieerkl | ärung                                       | 23 |  |  |  |  |
| 15 | Recycling und Entsorgung23   |          |                                             |    |  |  |  |  |
| 16 | Service und Rücksendungen 24 |          |                                             |    |  |  |  |  |

# 1 Sicherheit

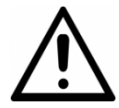

Diese Bedienungsanleitung enthält grundlegende Hinweise, die bei der Inbetriebnahme, Bedienung und Wartung des Messgerätes zu beachten sind. Daher ist diese Bedienungsanleitung unbedingt vor dem Arbeiten vom Bediener vollständig zu lesen.

Das Symbol A "Allgemeines Warnzeichen" kennzeichnet in der Bedienungsanleitung besonders zu beachtende Warnhinweise.

#### Benutzerqualifikation

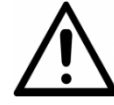

Das Messgerät wurde für Messungen in der Analysetechnik entwickelt. Es wird davon ausgegangen, dass der Betreiber/Bediener und das Wartungspersonal auf Grund ihrer beruflichen Ausbildung und Erfahrung die Spezifik von Analyse-Messsystemen kennen, den sicheren Umgang mit Chemikalien z. B. bei der Wartung von Elektroden/Sensoren beherrschen und die hiervon ausgehenden Gefährdungen einschätzen können. Der Betreiber muss sicherstellen, dass die nationalen Gesetze und Richtlinien zum Arbeitsschutz, zur Unfallverhütung und zum Umgang mit Chemikalien eingehalten werden.

#### Inbetriebnahme

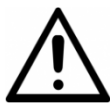

Die einwandfreie Funktion und Betriebssicherheit des Gerätes kann nur unter den klimatischen Verhältnissen, die im A Kapitel "Technische Daten" spezifiziert sind, gewährleistet werden. Wird das Gerät von einer kalten in eine warme Umgebung transportiert, so kann durch Kondensatbildung eine Störung der Gerätefunktion eintreten. In diesem Fall muss die Angleichung der Gerätetemperatur an die Raumtemperatur vor einer erneuten Inbetriebnahme abgewartet werden.

Es sind ausschließlich die vom Hersteller empfohlenen Sensoren, Sensorkabel und Schnittstellenkabel einzusetzen. Für die Sensoren und Armaturen gelten die Hinweise und Festlegungen in den jeweiligen Bedienungsanleitungen und Datenblättern. Da das Messsystem für die Messung von Analyseparametern vorgesehen ist, ist zu beachten, dass eine regelmäßige Kalibrierung und Wartung der Sensoren erforderlich ist.

Das Messgerät ist ausschließlich für den Betrieb mit der in den technischen Daten spezifizierten Batterie vorgesehen.

Beachten Sie die Beschaltung besonders sorgfältig beim Anschluss an andere Geräte (z. B. über USB Schnittstelle). Unter Umständen können interne Verbindungen in Fremdgeräten (z. B. Verbindung GND mit Erde) zu nicht erlaubten Spannungspotenzialen führen, die das Gerät selbst oder ein angeschlossenes Gerät in seiner Funktion beeinträchtigen oder sogar zerstören können.

#### Bestimmungsgemäßer Gebrauch

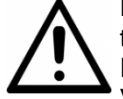

Das Messgerät ist zum Messen und Dokumentieren von Analyseparametern vorgesehen. Unter Beachtung der technischen Daten ist ausschließlich das Bedienen und Betreiben des Messgerätes für diesen Einsatz der bestimmungsgemäße Gebrauch. Jede darüber hinausgehende Verwendung sowie eigene Veränderungen oder Erweiterungen sind nicht bestimmungsgemäß und führen zum Verlust des Anspruchs auf Gewährleistung. Bei der Verbindung des Messgerätes mit elektrochemischen Sensoren sind prinzipiell deren begrenzte Lebensdauer und natürlicher Verschleiß zu beachten, da sich hieraus Fehlfunktionen des Messsystems ergeben können. Der Betreiber hat geeignete Maßnahmen zu treffen, um schädliche Auswirkungen derartiger Fehlfunktionen zu begrenzen.

#### Allgemeine Sicherheitshinweise

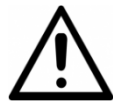

Das Messgerät wurde gemäß den einschlägigen Richtlinien und Normen für elektronische Messgeräte gefertigt und geprüft. Es hat das Werk in sicherheitstechnisch einwandfreiem Zustand verlassen. Die einwandfreie Funktion und Betriebssicherheit des Messgerätes und der zugehörigen Komponenten ist nur dann gewährleistet, wenn bei der Benutzung die allgemein üblichen Sicherheitsvorkehrungen sowie die speziellen Sicherheitshinweise in dieser Bedienungsanleitung und in den Bedienungsanleitungen der Komponenten beachtet werden. Das Gerät beinhaltet keine zum Austausch vorgesehene Bauteile, (ausgenommen der Batterien) und darf zur Reparatur ausschließlich durch herstellereigene Werkstätten geöffnet werden. Ist anzunehmen, dass ein gefahrloser Betrieb des Messgerätes oder seiner Komponenten nicht mehr möglich ist, so sind das Messgerät und die Komponenten außer Betrieb zu setzen und gegen unbeabsichtigten Betrieb zu sichern. Ein gefahrloser Betrieb ist nicht mehr möglich, wenn das Messgerät oder Komponenten:

- eine Transportbeschädigung aufweisen
- längere Zeit unter ungeeigneten Bedingungen gelagert wurden
- sichtbare Beschädigungen aufweisen
- nicht mehr, wie in dieser Bedienungsanleitung beschrieben, arbeiten

Setzen Sie sich in Zweifelsfällen mit dem Lieferanten in Verbindung.

# 2 Anschlüsse

An der Stirnseite des Messgerätes befinden sich die speziellen Steckbuchsen für den Anschluss des Sensors und des USB-Kabels. Zum Anschluss des Gerätes an den PC darf nur das Kabel Interface HMG USB verwendet werden. Das Kabel ist nicht im Lieferumfang enthalten. Um die Anschlüsse vor dem Eindringen von Feuchtigkeit und damit verbundener Korrosion zu schützen, sollten Sie immer den Sensor am Gerät angesteckt lassen und die USB-Buchse mit der angebrachten Verschlusskappe abdichten.

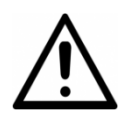

Die Messeingänge müssen potentialfrei sein und dürfen keine Verbindung zu netzspannungsführenden Potentialen haben. Alle Eingänge dürfen nur mit den dafür vorgesehenen Sensoren betrieben werden. Direktes Anschließen von artfremden Signalen ist nicht erlaubt.

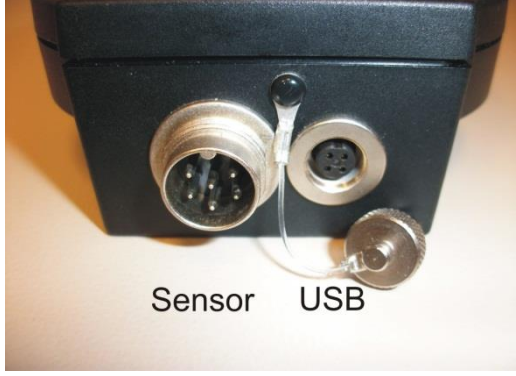

Anschlussbuchsen

## 2.1 Batterie

Auf der Geräterückseite sind die mitgelieferten Batterien in das dort befindliche Fach einzubauen. Es ist auf die korrekte Polarisation zu achten.

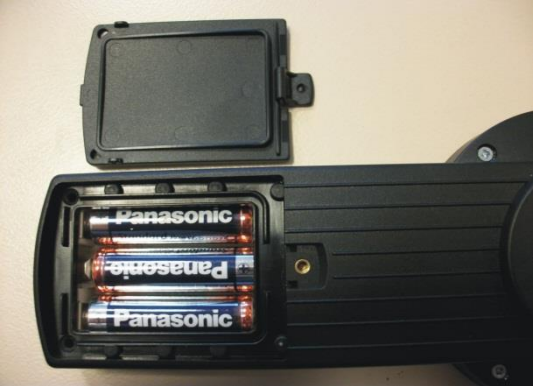

Batteriefach

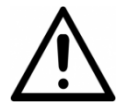

Es ist auf die korrekte Polarisation zu achten. Verwenden Sie nur auslaufsichere Alkali-Mangan-Batterien vom **Typ AA, IEC R6, LR6.** Nach einem Batterieaustausch ist darauf zu achten, dass das Batteriefach wieder ordnungsgemäß verschlossen wird, um ein Eindringen von Feuchtigkeit in das Gerät zu verhindern.

Es wird empfohlen die Batterien zu wechseln, wenn nur noch 1 Balken in der Anzeige steht. Sie muss gewechselt werden, wenn kein Balken mehr angezeigt wird.

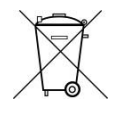

Achtung: Dieses Gerät enthält Batterien. Batterien dürfen nur an den dafür eingerichteten Rücknahmestellen oder über die Verkaufsstelle entsorgt werden. Batterien gehören nicht in den Hausmüll. Sie werden vom Hersteller kostenlos zurückgenommen und einer fachgerechten Verwertung bzw. Entsorgung zugeführt.

#### Nur bei AM 40:

Nach einem Batterie- oder Sensorwechsel ist die Wartezeit zum Kalibrieren zu beachten. Nach einem Batteriewechsel, durch den die Dauerpolarisation unterbrochen war, wird empfohlen, den Sensor neu zu kalibrieren.

# 3 Tastenbelegung, Display, Menüstruktur, Passwortschutz

### 3.1 Bedienelemente

Das Messgerät zeichnet sich besonders durch seine sehr einfache Bedienung mit nur 5 Tasten und einer intuitiven Klartext-Menüstruktur aus.

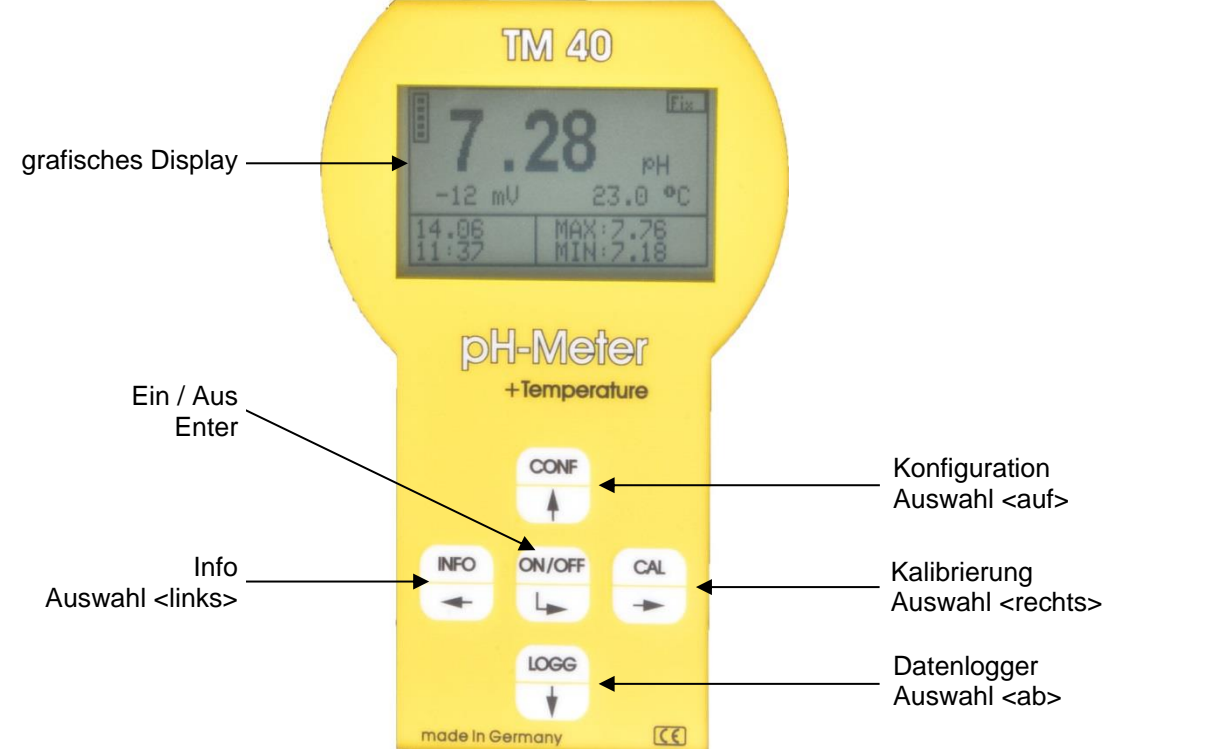

#### **Tastenbelegung**

|                |               | CONF          |                  | CAL         |                         |
|----------------|---------------|---------------|------------------|-------------|-------------------------|
| Menüs aufrufen | Informationen | Konfiguration | Datenlogger      | Kalibrieren | Ein- / Ausschal-<br>ten |
| Navigation im  | Cursor nach   | Cursor nach   | Cursor nach un-  | Cursor nach | Auswahl /               |
| Menü           | links         | oben          | ten              | rechts      | ENTER                   |
| Werte ändern / | Cursor nach   | Positionswert | Positionswert -1 | Cursor nach | Wert speichern /        |
| eingeben       | links         | +1            |                  | rechts      | bestätigen              |

Durch kurzes Betätigen der Taste "ON/OFF" wird das Messgerät eingeschaltet. Ausschalten erfolgt entweder automatisch nach voreingestellter Auszeit oder durch langes (ca. 3 Sekunden) Drücken der Taste "ON/OFF".

Nur bei AM 40:

Auch im ausgeschalteten Zustand wird der O2-Sensor mit der notwendigen Polarisationsspannung versorgt, und ist somit direkt nach dem Einschalten des Messgerätes messbereit.

#### <u>Display</u>

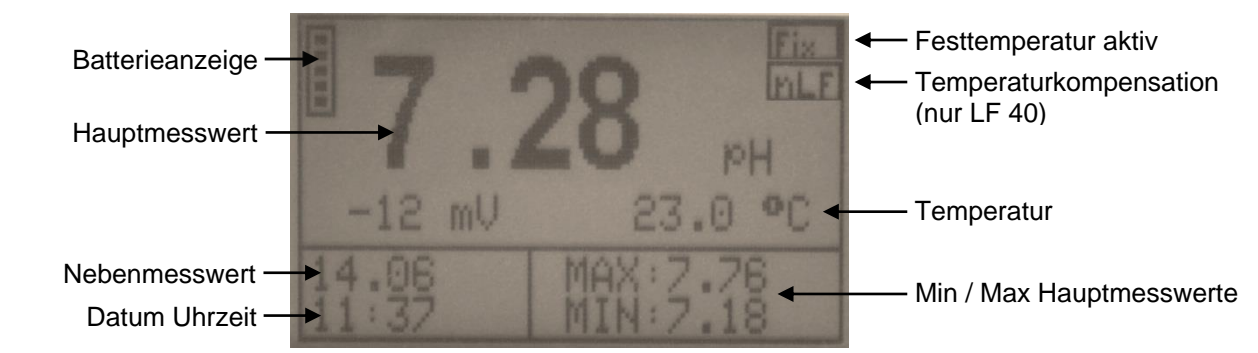

## 3.2 Menüstruktur

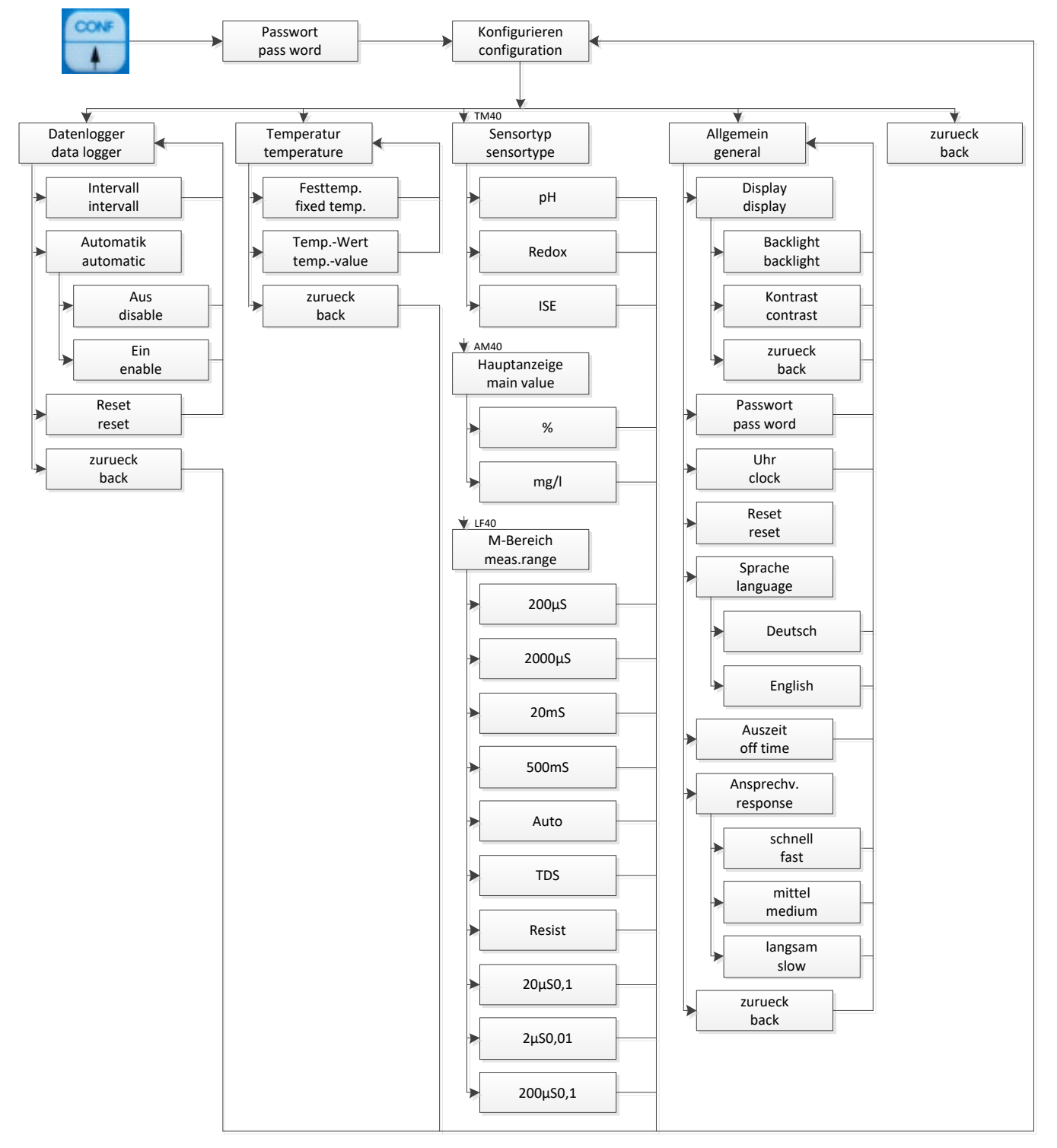

### 3.3 Passwortschutz

Die Menüpunkte Kalibrieren (CAL) und Konfigurieren (CONF) sind Passwort geschützt. Entsprechende Änderungen dieser Daten sind nur mit einem Passwort möglich.

Das Passwort zum Öffnen der einzelnen Menüs ist im Auslieferungszustand 1.

# 4 Konfigurieren der Grundeinstellungen "Allgemein"

Die gesamte Struktur des Menüpunktes ist unter 🛄 Kapitel 3.2 grafisch dargestellt. Im Menüpunkt "Allgemein" werden folgende geräterelevanten Grundeinstellungen konfiguriert:

| Display  | $\rightarrow$ | Hintergrundbeleuchtung (Backlight) und Kontrast |
|----------|---------------|-------------------------------------------------|
| Passwort | $\rightarrow$ | Passwort                                        |
| Uhr      | $\rightarrow$ | Uhr                                             |
| Sprache  | $\rightarrow$ | Sprache                                         |
| Auszeit  | $\rightarrow$ | Auszeit                                         |
| zurueck  | $\rightarrow$ | zurück                                          |

### 4.1 Konfigurieren der Hintergrundbeleuchtung

Am Messgerät kann die Hintergrundbeleuchtung für das Display ein- oder ausgeschaltet werden.

Zur Konfiguration der Beleuchtung gehen Sie wie folgt vor:

- 1. Menü "Allgemein" öffnen
- 2. im Menüpunkt "Backlight" Beleuchtung aktivieren / deaktivieren

Durch Betätigen der Tasten oder vird die gewünscht Einstellung ausgewählt. Mit der Taste

wird die Einstellung bestätigt und gespeichert. + bricht den Eingabedialog ohne Übernahme des Wertes ab.

## 4.2 Konfigurieren des Passwortes

Zur Konfiguration des Passwortes gehen Sie wie folgt vor:

- 1. Menü "Allgemein" öffnen
- 2. im Menüpunkt "Passwort" ein neues Passwort eingeben
- 3. Passwort wiederholen

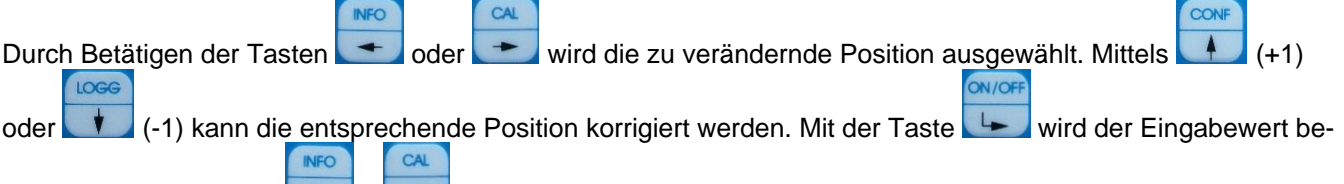

stätigt und gespeichert. + bricht den Eingabedialog ohne Übernahme des Wertes ab.

## 4.3 Konfigurieren der Uhr

Zur Konfiguration der Uhr gehen Sie wie folgt vor:

- 1. Menü "Allgemein" öffnen
- 2. im Menüpunkt "Uhr" die notwendigen Daten eingeben

Durch Betätigen der Tasten der Vertes ab.

## 4.4 Konfigurieren der Sprache

Zur Konfiguration der Sprache gehen Sie wie folgt vor:

CONF

- 1. Menü "Allgemein" öffnen
- 2. im Menüpunkt "Sprache" die gewünschte Sprache auswählen

IOGO

Durch Betätigen der Tasten 🚺 oder 🚺 wird die gewünscht Einstellung ausgewählt. Mit der Taste

CAL

DN/OF

werden die Einstellungen bestätigt und gespeichert. + bricht den Eingabedialog ohne Übernahme des Wertes ab.

## 4.5 Konfigurieren der Ausschaltzeit

Bei dem Messgerät kann die Zeit eingestellt werden, nach der das Gerät automatisch ausgeschaltet wird. Der Datenlogger zeichnet auch im ausgeschalteten Zustand auf, wenn der Datenlogger dafür freigegeben ist.

Zur Konfiguration der automatischen Ausschaltzeit gehen Sie wie folgt vor:

- 1. Menü "Allgemein" öffnen
- 2. im Menüpunkt "Auszeit" die gewünschte Ausschaltzeit eingeben

|                            | INFO  |       | CAL     | CONF                                                      |
|----------------------------|-------|-------|---------|-----------------------------------------------------------|
| Durch Betätigen der Tasten | -     | oder  | -       | wird die zu verändernde Position ausgewählt. Mittels (+1) |
| oder (-1) kann die ent     | sprec | hende | e Posit | tion korrigiert werden. Mit der Taste                     |
|                            |       |       | richt   | lan Eingehadialag ahna Üharnahma daa Wartaa ah            |
| Statigt und gespeichert.   |       |       |         | ien Eingabeulaiog onne obernannie des Werles ab.          |

## 4.6 Datenlogger

Das Messgerät verfügt über einen integrierten Ringspeicher-Datenlogger mit Echtzeituhr für 4000 Datensätze (Datum, Uhrzeit, Hauptmesswert, Nebenmesswert, Messtemperatur).

Die gespeicherten Daten können entweder direkt im Display angesehen oder über die USB-Schnittstelle ausgelesen werden.

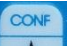

Wechseln Sie mit + Passwort in das Konfigurationsmenü. Wählen Sie den gewünschten Menüpunkt aus.

Datenlogger → Datenlogger

Im Menüpunkt "Intervall" den Speicherintervall einstellen

|                            | INFO  |       | CAL     | CONF                                                             |
|----------------------------|-------|-------|---------|------------------------------------------------------------------|
| Durch Betätigen der Tasten | +     | oder  | -       | wird die zu verändernde Position ausgewählt. Mittels (+1)        |
| LOGG                       |       |       |         | ON/OFF                                                           |
| oder (-1) kann die ent     | sprec | hende | Posit   | tion korrigiert werden. Mit der Taste 🕒 wird der Eingabewert be- |
| INFO                       |       | CAL   |         |                                                                  |
| stätigt und gespeichert.   | +     | + b   | richt o | den Eingabedialog ohne Übernahme des Wertes ab.                  |

#### Datenlogger Automatik:

Wird die Automatik auf "Aus" gestellt, loggt der Logger nur bei eingeschaltetem Gerät. (kein Loggen beim Transport)

Wird die Automatik auf "Ein" gestellt, loggt der Logger bei ein- und ausgeschaltetem Gerät. (Langzeitloggen) Für die korrekte Funktion des Datenloggers ist die richtige Einstellung der Echtzeituhr erforderlich. Während der Betrachtung der Loggerdaten erfolgt keine Aufzeichnung weiterer Daten!

#### Menüstruktur Datenlogger/Datalogger

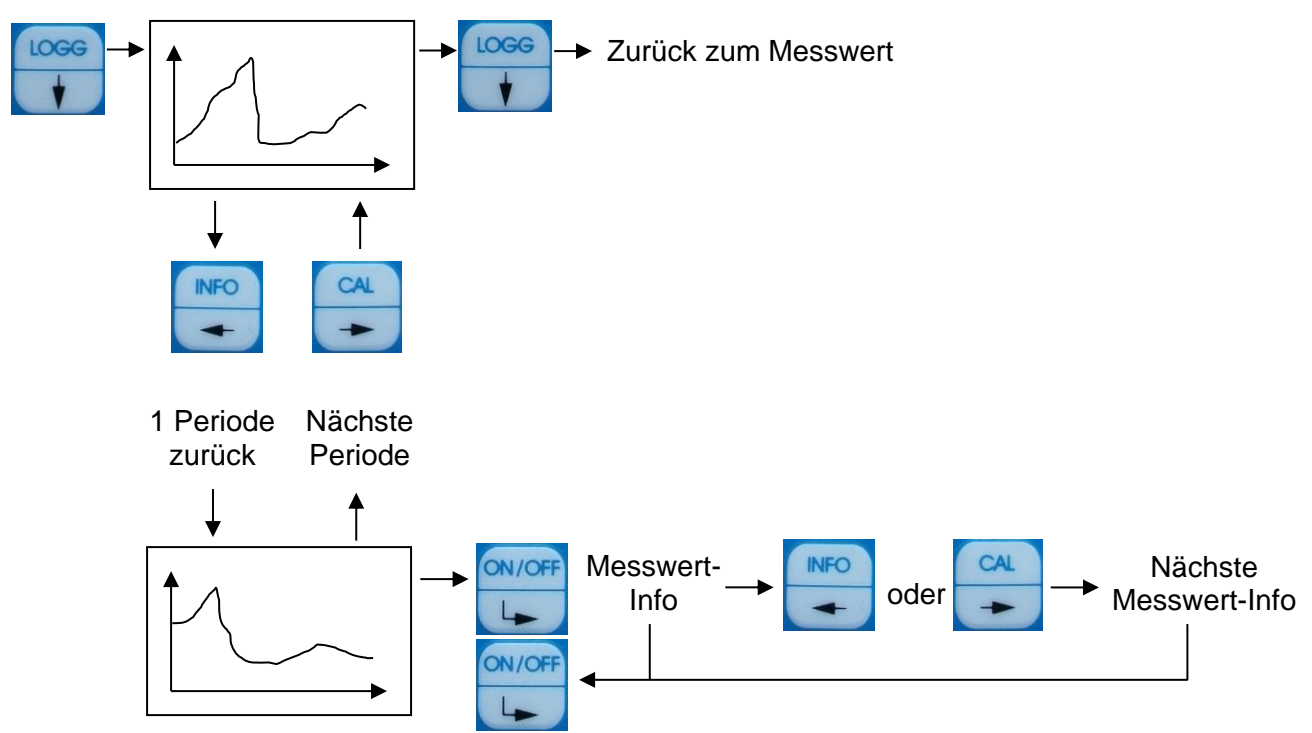

# 5 Info

#### Menüstruktur Info

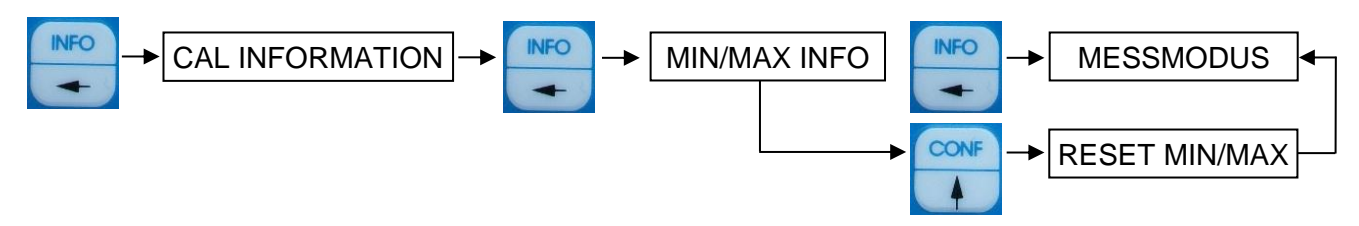

# 6 Interface HMG USB

Das Auslesen des Datenloggers sowie die Konfiguration des Messsystems können ebenfalls über die Software "DinModule" erfolgen. Diese steht als kostenloses Download unter http://download.meinsberg.de/ zur Verfügung. Zur Datenübertragung Handmessgerät – PC wird das als Zubehör erhältliche, Interfacekabel "Interface HMG USB" benötigt.

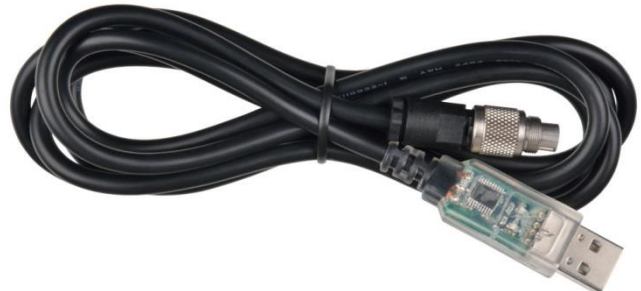

## 7 TM 40

## 7.1 Einsatzgebiete TM 40

Das pH/Redox/ISE-Handmessgerät dient der Bestimmung des pH-Wertes, der Kettenspannung sowie der Temperatur. Das Gerät misst gleichzeitig pH, Kettenspannung und Temperatur.

Das TM 40 verbindet die Vorteile des mobilen Feldeinsatzes mit der Präzision und dem Komfort eines Labor-Messgerätes mit hoher Messgenauigkeit, Multifunktionsanzeige, integriertem Datenlogger und robustem wasserdichten IP65-Gehäuse.

## 7.2 Aufbau TM 40

In der Standardausführung TM 40/Set wird das Messgerät TM 40 mit dem pH-Sensor EGA142-K010-U-X geliefert. Diese Kombination entspricht den Anforderungen zur Bestimmung des pH-Wertes; Elektrochemisches Verfahren nach EN ISO 10523:2012.

Das Messgerät ist überall dort einsetzbar, wo schnell und genau pH-Werte oder Redoxspannungen oder ISE-Konzentrationen sowie die Temperatur gemessen werden sollen. Hohe Messgenauigkeit, prozessorgesteuerte Messwertverarbeitung, wasserdichtes IP65-Gehäuse und die Vielseitigkeit in Verbindung mit pH-, Redox oder ISE-Messketten zeichnen das TM 40 aus.

Das TM 40 verfügt über eine automatische Temperaturkompensation für die pH-Messung sowie eine justierbare Bezugstemperatur bei Messungen ohne Temperaturfühler. Zur Kalibrierung des Messsystems stehen neben der Werteingabe die automatische sowie die manuelle Kalibrierroutine zur Verfügung.

Bei Anschluss einer Redoxeinstabmesskette wird neben der gemessenen Redoxspannung (bezogen auf die Ag/AgCI-Bezugselektrode) zusätzlich das temperaturkompensierte und berechnete Redoxpotential, bezogen auf die Standard-Wasserstoffelektrode nach DIN 38404, angezeigt.

Alle Meinsberger Elektroden sind mit Festkabel und BK-Stecker lieferbar. Selbstverständlich ist das Messgerät auch für den Anschluss von Spezialelektroden (pH- und Redox-Einstabmessketten, ISE Messketten oder Elektroden anderer Hersteller (mit BK-Stecker) geeignet. Der Kettennullpunkt der pH-Einstabmesskette muss bei pH 7 liegen. Für die Redoxpotentialmessung werden Platin-Einstabmessketten mit einer integrierten Ag/AgCI-Bezugselektrode mit 3 mol/l KCI-Elektrolyt empfohlen (z. B. EMC133-K010-U).

Die Beschreibung der verwendeten Elektrode entnehmen Sie bitte der dem Sensor beigefügten individuellen Gebrauchsanleitung.

## 7.3 Konfiguration TM 40

CONF

Die gesamte Struktur des Menüpunktes ist unter 📖 Kapitel 3.2 grafisch dargestellt.

Wechseln Sie mit + Passwort in das Konfigurationsmenü. Wählen Sie den gewünschten Menüpunkt aus.

| Datenlogger | $\rightarrow$ | Datenlogger |
|-------------|---------------|-------------|
| Temperatur  | $\rightarrow$ | Temperatur  |
| Sensortyp   | $\rightarrow$ | Sensortyp   |
| Allgemein   | $\rightarrow$ | Allgemein   |
| zurueck     | $\rightarrow$ | zurück      |

#### 7.3.1 Konfigurieren der Festtemperatur

Der pH-Messwert ist immer temperaturkompensiert. Dazu muss die Temperatur der Mess-/ und Kalibriermedien gemessen oder als Festtemperatur hinterlegt werden. Ist die Festtemperatur aktiviert so wird diese zur Temperaturkompensation verwendet. Im Display oben rechts erscheint die Meldung **Fix**.

Zur Konfiguration der Festtemperatur gehen Sie wie folgt vor:

- 1. Menü "Temperatur" öffnen
- 2. im Menüpunkt "Festtemp." Festtemperatur aktivieren / deaktivieren
- 3. im Menüpunkt "Temp.-Wert" den Festtemperaturwert festlegen

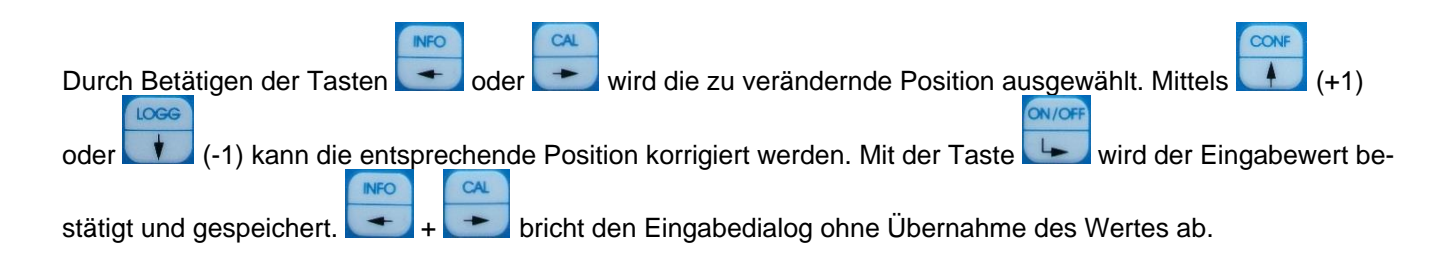

#### 7.3.2 Konfigurieren des Sensortyps

Es können 3 unterschiedliche Sensortypen an das TM 40 angeschlossen werden.

Zum Auswählen des Sensotyps gehen Sie wie folgt vor:

- 1. Menü "Sensortyp" öffnen
- 2. Typ auswählen

| рН    |
|-------|
| Redox |
| ISE   |

|                            | CONF         | LOGG        |          |        |                                          |    |
|----------------------------|--------------|-------------|----------|--------|------------------------------------------|----|
| Durch Betätigen der Tasten | oder         | 🔰 wird      | der ange | schlos | ssene Sensortyp ausgewählt. Mit der Tast | te |
| ON/OFF                     |              |             | INFO     | CAL    |                                          |    |
| wird die Einstellung be    | estätigt und | gespeichert | +        | +      | bricht den Eingabedialog ohne Übernah    | me |
| des Wertes ab.             | -            |             |          |        |                                          |    |

## 7.4 Kalibrierung pH

#### <u>Menüstruktur</u>

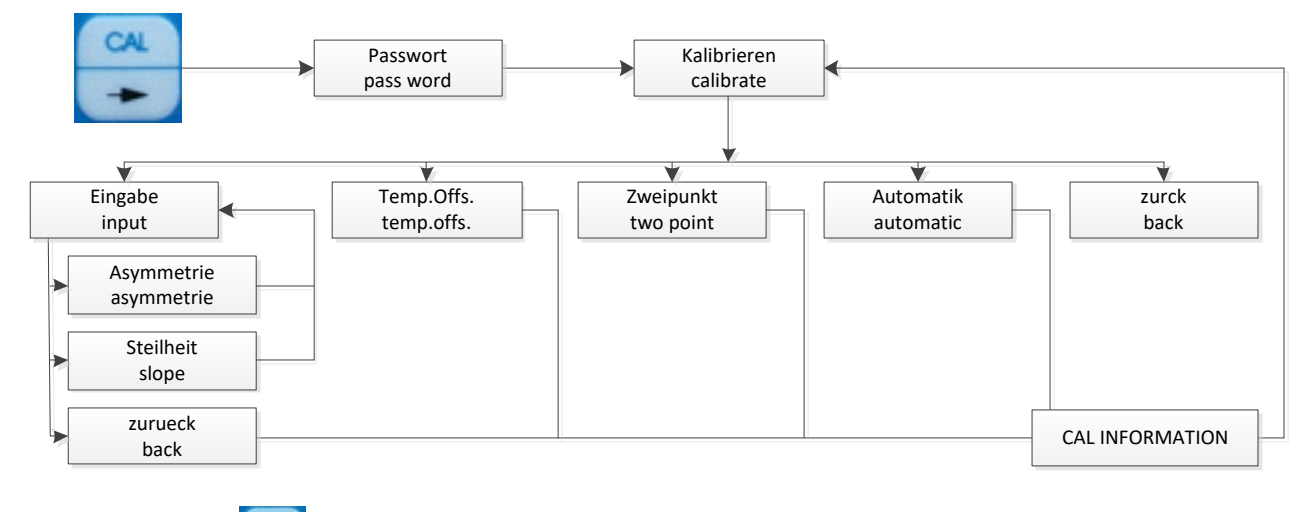

Wechseln Sie mit

+ Passwort in das Kalibriermenü.

Alle möglichen Kalibrierverfahren für den jeweiligen Sensortyp werden angezeigt. Suchen Sie Ihr gewünschtes Kalibrierverfahren durch Auswahl des entsprechenden Menüpunktes aus.

Vor und zwischen jeder Messung ist der Sensor gründlich mit destilliertem oder deionisiertem Wasser zu spülen. Der Sensor wird in die Kalibrierlösung getaucht und die Einstellung eines stabilen Messwertes abgewartet. Auf eine ausreichende Durchmischung des Kalibriermediums und den Temperaturausgleich ist zu achten.

#### 7.4.1 Dateneingabe

Dateneingabe bedeutet die Eingabe der spezifischen Kenndaten des angeschlossenen Sensors, die z. B. vorher im Labor bestimmt wurden.

Asymmetrie

Steilheit zurueck

Wählen Sie den entsprechenden Kalibrier- / Sensorkennwert durch Auswahl des entsprechenden Menüpunktes aus, für den die Einstellungen geändert werden sollen. Ein Eingabedialog ermöglicht nun das Verändern des Wertes in entsprechenden Grenzen. Werden diese unter- oder überschritten erfolgt eine Fehlermeldung, die Sie auffordert, einen Wert innerhalb der festgelegten Grenzen einzugeben.

|                            | INFO   |       | CAL    | CONF                                                      |
|----------------------------|--------|-------|--------|-----------------------------------------------------------|
| Durch Betätigen der Tasten | +      | oder  | +      | wird die zu verändernde Position ausgewählt. Mittels (+1) |
| oder (-1) kann die ents    | sprect | nende | Posit  | ion korrigiert werden. Mit der Taste                      |
| stätigt und gespeichert.   | +      | bri   | icht c | len Eingabedialog ohne Übernahme des Wertes ab.           |

## 7.4.2 Einstellung Temperaturoffset

Mit diesem Menüpunkt wird die Einstellung einer Offsetverschiebung für den Temperaturwert ermöglicht. Öffnen Sie dazu den Menüpunkt "Temp.Offs.". Es wird nun ein Eingabedialog angezeigt, der die Einstellung ermöglicht. Der Offset kann positiv oder negativ sein.

| INFO                            | CAL                                          | CONF                     |
|---------------------------------|----------------------------------------------|--------------------------|
| Durch Betätigen der Tasten      | r 📩 wird die zu verändernde Position aus     | gewählt. Mittels 🚺 (+1)  |
| oder (-1) kann die entsprechend | le Position korrigiert werden. Mit der Taste | wird der Eingabewert be- |
| stätigt und gespeichert.        | bricht den Eingabedialog ohne Übernahme d    | des Wertes ab.           |

### 7.4.3 Zweipunktkalibrierung "Zweipunkt"

Zuerst werden Sie aufgefordert, den Sensor in das erste Kalibriermedium zu tauchen. Ist dies erfolgt, bestätigen

Sie den Dialog mit \_\_\_\_\_. Jetzt wird der aktuell gemessene Wert angezeigt. Ist der Messwert in einem stabilen

Zustand dann bestätigen Sie das Dialogfeld nochmals mit \_\_\_\_\_. Sie werden nun aufgefordert den Sollwert (temperaturkorrigierter Pufferwert!) einzugeben.

Durch Betätigen der Tasten oder in wird die zu verändernde Position ausgewählt. Mittels (+1) oder (-1) kann die entsprechende Position korrigiert werden. Mit der Taste wird der Eingabewert be-

oder (-1) kann die entsprechende Position korrigiert werden. Mit der Taste - wird der Eingabewert bestätigt und gespeichert. Anschließend werden Sie aufgefordert, den Sensor in die 2. Kalibrierlösung zu tauchen.

Befolgen Sie die gleichen Schritte wie bei der ersten Kalibrierlösung. + bricht den Eingabedialog ohne Übernahme des Wertes ab.

## 7.4.4 Automatische Kalibrierung "Automatik"

Die automatische Kalibrierung der pH- Messung ist eine Zweipunktkalibrierung und erfordert die Kenntnis, welche Pufferlösungen Sie für die Kalibrierung verwenden wollen. Das TM 40 bietet zur Kalibrierung folgende Puffersätze an:

| NBS-Standard-Pufferlösung nach DIN 19266: | pH-Wert bei 25 °C 1,68 / 4,01 / 6,86 / 9,18 / 12,45 |
|-------------------------------------------|-----------------------------------------------------|
| Technische Pufferlösung nach DIN 19267:   | pH-Wert bei 25 °C 1,09 / 3,06 / 4,65 / 6,79 / 9,23  |
| Knick/Mettler-Toledo/Ingold-Pufferlösung: | pH-Wert bei 25 °C 2,00 / 4,01 / 7,00 / 9,21         |
| Labor-Pufferlösung:                       | pH-Wert bei 25 °C 2,00 / 4,01 / 6,98 / 8,95 / 11,88 |

Zuerst werden Sie aufgefordert den Puffersatz auszuwählen, mit dem die Kalibrierung durchgeführt werden soll. Nach Auswahl werden Sie aufgefordert den Sensor in die Kalibrierlösung zu tauchen. Bestätigen Sie diesen Dialog. Nun wird der aktuelle Messwert anzeigt. Ist der Wert stabil, bestätigen Sie erneut. Anschließend wird der gefundene Puffer angezeigt, den Sie erneut bestätigen. Tauchen Sie den Sensor in die zweite Pufferlösung ein und bestätigen Sie erneut. Wenn der Wert stabil ist, wird durch nochmaliges Bestätigen der temperaturkorrigierte Wert der 2. gefundenen Pufferlösung übernommen. Die Kalibrierung ist hiermit abgeschlossen. Im Ergebnis erhalten Sie die Kalibrierinformationen angezeigt. Bei fehlerhafter Kalibrierung erscheint <Kalibrierfehler>.

#### 7.4.5 Kalibrierfehler

Im Messgerät sind Grenzen für alle Kalibrierwerte hinterlegt. Liegen die eingegebenen Werte außerhalb dieser Grenzen erscheint eine Fehlermeldung **!Falsche Eingabe! bzw. !Kalibrierfehler!** . Gegebenenfalls ist die Kalibrierung zu wiederholen oder der Sensor (Verschleißteil!) auszuwechseln.

## 7.5 Kalibrierverfahren Redox

#### **Menüstruktur**

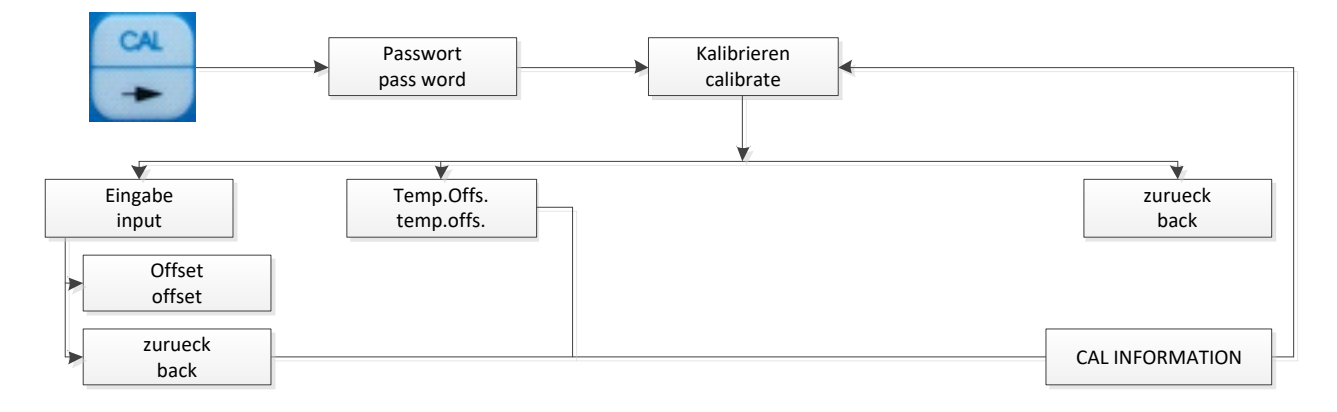

#### 7.5.1 Dateneingabe

Mit diesem Menüpunkt wird die Einstellung einer Offsetverschiebung für die Redox-Spannung ermöglicht, siehe Menüstruktur Redox.

#### 7.5.2 Einstellung Temperaturoffset

Mit diesem Menüpunkt wird die Einstellung einer Offsetverschiebung für den Temperaturwert ermöglicht. Gleiche Vorgehensweise wie beim Temperaturoffset unter 📖 Kapitel "Kalibrierung pH".

# 7.6 Kalibrierverfahren ISE

#### <u>Menüstruktur</u>

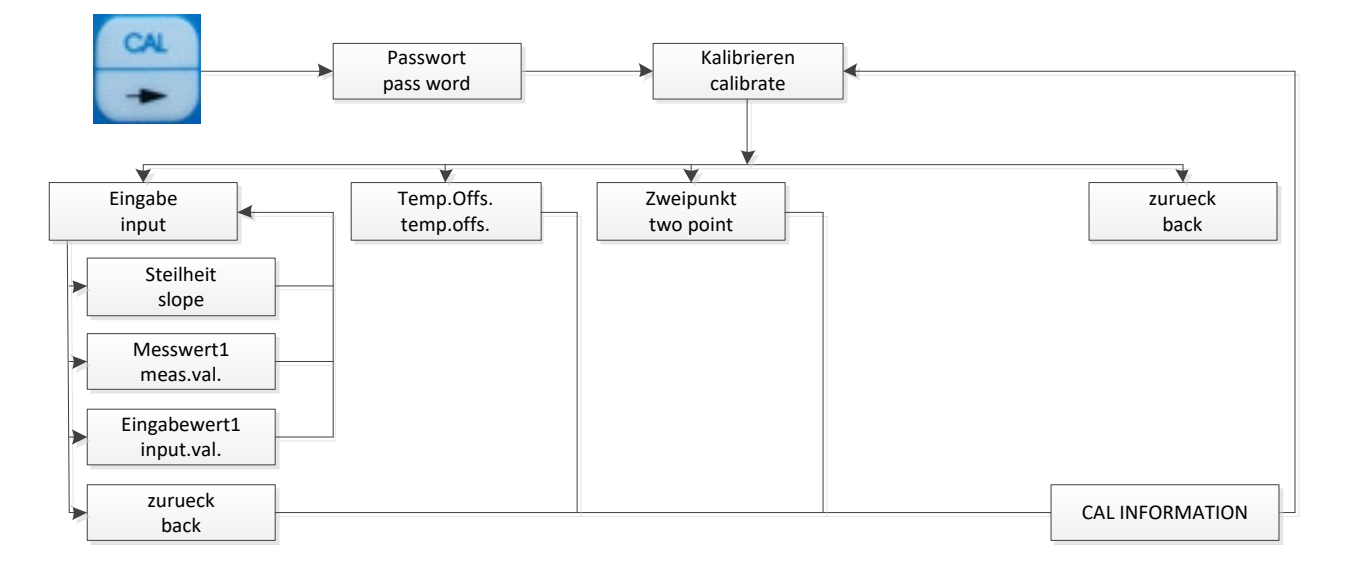

### 7.6.1 Dateneingabe

Dateneingabe bedeutet die Eingabe der spezifischen Kenndaten des angeschlossenen Sensors, die z. B. vorher im Labor bestimmt wurden.

Wählen Sie den entsprechenden Kalibrier- / Sensorkennwert durch Auswahl des entsprechenden Menüpunktes aus, für den die Einstellungen geändert werden sollen. Ein Eingabedialog ermöglicht nun das Verändern des Wertes in entsprechenden Grenzen. Werden diese unter- oder überschritten erfolgt eine Fehlermeldung, die Sie auffordert, einen Wert innerhalb der festgelegten Grenzen einzugeben.

| Anstieg<br>Messwert 1<br>Eingabewert 1<br>zurueck                                                                                                    |
|----------------------------------------------------------------------------------------------------|
| Durch Betätigen der Tasten oder oder vird die zu verändernde Position ausgewählt. Mittels (+1)<br>oder (-1) kann die entsprechende Position korrigiert werden. Mit der Taste wird der Eingabewert be-<br>stätigt und gespeichert. Anschließend werden Sie aufgefordert, den Sensor in die 2. Kalibrierlösung zu tauchen. |
| Befolgen Sie die gleichen Schritte wie bei der ersten Kalibrierlösung. 🗲 + 📂 bricht den Eingabedialog<br>ohne Übernahme des Wertes ab.                                                                                                    |

#### 7.6.2 Einstellung Temperaturoffset

Mit diesem Menüpunkt wird die Einstellung einer Offsetverschiebung für den Temperaturwert ermöglicht. Gleiche Vorgehensweise wie beim Temperaturoffset unter 📖 Kapitel "Kalibrierung pH".

#### 7.6.3 Zweipunktkalibrierung

Zuerst werden Sie aufgefordert, den Sensor in das erste Kalibriermedium zu tauchen. Ist dies erfolgt, bestätigen

Sie den Dialog mit \_\_\_\_\_. Jetzt wird der aktuell gemessene Wert angezeigt. Ist der Messwert in einem stabilen

Zustand dann bestätigen Sie das Dialogfeld nochmals mit Lev. Sie werden nun aufgefordert den Sollwert einzugeben.

Durch Betätigen der Tasten oder oder wird die zu verändernde Position ausgewählt. Mittels (+1) oder (-1) kann die entsprechende Position korrigiert werden. Mit der Taste wird der Eingabewert bestätigt und gespeichert. Anschließend werden Sie aufgefordert, den Sensor in die 2. Kalibrierlösung zu tauchen.

CAL

INFO

Befolgen Sie die gleichen Schritte wie bei der ersten Kalibrierlösung. + + bricht den Eingabedialog ohne Übernahme des Wertes ab.

## 8 AM 40

#### 8.1 Einsatzgebiete AM 40

Das Sauerstoff-Messgerät dient der Bestimmung des gelösten Sauerstoffs entsprechend den Deutschen Einheitsverfahren zur Wasser-, Abwasser- und Schlammuntersuchung DIN EN ISO 5814:2013 und verbindet die Vorteile eines mobilen Feldeinsatzes mit der Präzision und dem Komfort eines Labor-Messgerätes. Es ist hervorragend für die Kontrolle des Sauerstoffgehaltes im Oberflächenwasser, im Abwasser und bei der Abwasseraufbereitung geeignet. Gleichzeitige Sauerstoff- und Temperaturmessung, hohe Messgenauigkeit, Multifunktionsanzeige, einfache Luftkalibrierung, integrierter Datenlogger und das robuste IP65-Gehäuse zeichnen das Messgerät aus.

## 8.2 Aufbau AM 40

In der Standardausführung AM 40/Set wird das Messgerät AM 40 mit dem Sauerstoffsensor MF41N/AM40 geliefert. Diese Kombination entspricht den Anforderungen zur Bestimmung des gelösten Sauerstoffs; Elektrochemisches Verfahren nach DIN EN ISO 5814:2013. In Verbindung mit dem Sensor erfasst das Messgerät gleichzeitig die Massenkonzentration des gelösten Sauerstoffs in mg/l Sauerstoff und den Sauerstoff-sättigungsindex (%-Sättigung) und die Temperatur.

Die Beschreibung des verwendeten Sauerstoffsensors entnehmen Sie bitte der dem Sensor beigefügten individuellen Gebrauchsanleitung.

## 8.3 Konfiguration AM 40

Wechseln Sie mit

Die gesamte Struktur des Menüpunktes ist unter 📖 Kapitel 3.2 grafisch dargestellt.

CONF

+ Passwort in das Konfigurationsmenü.

Wählen Sie den gewünschten Menüpunkt aus.

| Datenlogger  | $\rightarrow$ | Datenlogger  |
|--------------|---------------|--------------|
| Temperatur   | $\rightarrow$ | Temperatur   |
| Hauptanzeige | $\rightarrow$ | Hauptanzeige |
| Allgemein    | $\rightarrow$ | Allgemein    |
| zurueck      | $\rightarrow$ | zurück       |

#### 8.3.1 Konfigurieren der Festtemperatur

Der Sauerstoffmesswert ist immer temperaturkompensiert. Dazu muss die Temperatur der Mess-/ und Kalibriermedien gemessen oder als Festtemperatur hinterlegt werden. Ist die Festtemperatur aktiviert so wird diese zur Temperaturkompensation verwendet. Im Display oben rechts erscheint die Meldung **Fix**.

Zur Konfiguration der Festtemperatur gehen Sie wie folgt vor:

- 1. Menü "Temperatur" öffnen
- 2. im Menüpunkt "Festtemp." Festtemperatur aktivieren / deaktivieren
- 3. im Menüpunkt "Temp.-Wert" den Festtemperaturwert festlegen

Durch Betätigen der Tasten oder oder oder wird die zu verändernde Position ausgewählt. Mittels (+1)

stätigt und gespeichert. + bricht den Eingabedialog ohne Übernahme des Wertes ab.

#### 8.3.2 Konfigurieren des Hauptmesswertes "Hauptanzeige"

Bei dem Messgerät kann der Hauptmesswert und der Nebenmesswert getauscht werden. Werkseitig, sofern bei Bestellung nicht anders angegeben, ist als Hauptmesswert die Sauerstoffsättigung in % und als Nebenmesswert die Sauerstoffkonzentration in mg/l eingestellt.

Zur Konfiguration des Hauptmesswertes gehen Sie wie folgt vor:

- 1. Menü "Hauptanzeige" öffnen
  - 2. Hauptmesswert auswählen

|      | Hauptmesswert         | Nebenmesswert         |
|------|-----------------------|-----------------------|
| %    | Sättigung in %        | Konzentration in mg/l |
| mg/l | Konzentration in mg/l | Sättigung in %        |

Durch Betätigen der Tasten der oder wird die zu verändernde Position ausgewählt. Mit der Taste

DN/O

wird der Eingabewert bestätigt und gespeichert. + + bricht den Eingabedialog ohne Übernahme des Wertes ab.

# 8.4 Kalibrierung Sauerstoff

### <u>Menüstruktur</u>

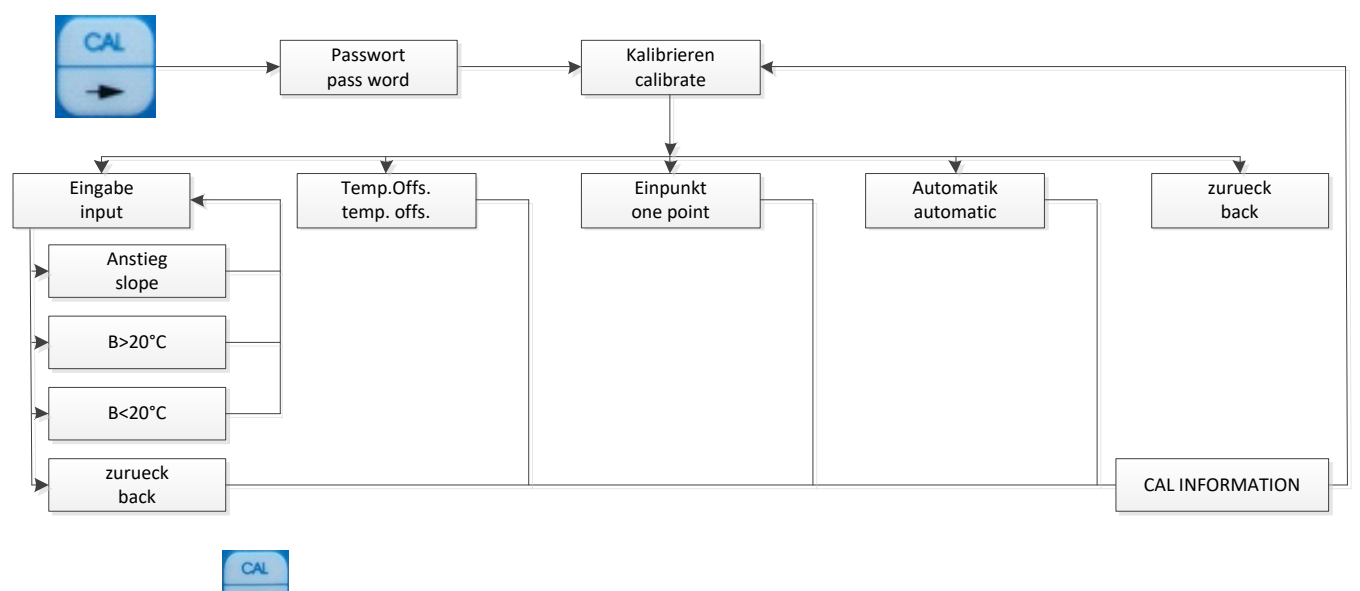

Wechseln Sie mit + Passwort in das Kalibriermenü.

Alle möglichen Kalibrierverfahren für den jeweiligen Messstellentyp werden angezeigt. Suchen Sie Ihr gewünschtes Kalibrierverfahren durch Auswahl des entsprechenden Menüpunktes aus.

#### 8.4.1 Dateneingabe

Dateneingabe bedeutet die Eingabe der spezifischen Kenndaten des angeschlossenen Sensors, die z. B. vorher im Labor bestimmt wurden.

Wählen Sie den entsprechenden Kalibrier- / Sensorkennwert durch Auswahl des entsprechenden Menüpunktes aus, für den die Einstellungen geändert werden sollen. Ein Eingabedialog ermöglicht nun das Verändern des Wertes in entsprechenden Grenzen. Werden diese unter- oder überschritten erfolgt eine Fehlermeldung, die Sie auffordert, einen Wert innerhalb der festgelegten Grenzen einzugeben.

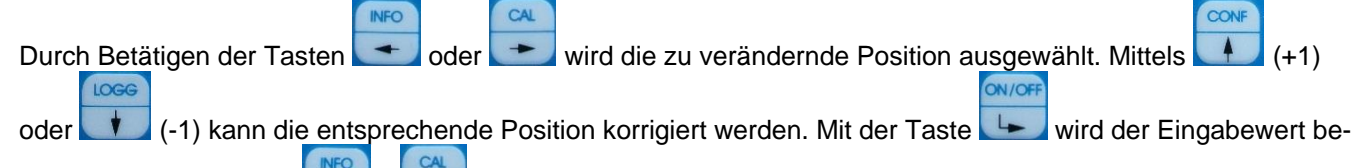

stätigt und gespeichert. + bricht den Eingabedialog ohne Übernahme des Wertes ab.

#### 8.4.2 Einstellung Temperaturoffset

Mit diesem Menüpunkt wird die Einstellung einer Offsetverschiebung für den Temperaturwert ermöglicht. Öffnen Sie dazu den Menüpunkt "Temp.offs.". Es wird nun ein Eingabedialog angezeigt, der die Einstellung ermöglicht. Der Offset kann positiv oder negativ sein.

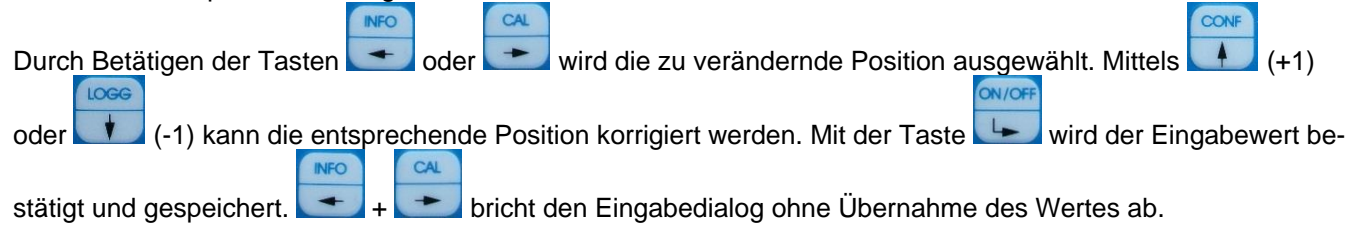

#### 8.4.3 Einpunktkalibrierung "Einpunkt"

Mittels einer definierten Sauerstoff-Konzentration (Referenzmessung) oder einem bekannten Sollwert, z. B. durch ein unabhängiges Verfahren oder mit einem Labor-/Feldgerät ermittelt, wird das Messsignal an diesem einen

Punkt kalibriert. Dazu werden Sie zuerst aufgefordert, den Sensor in das entsprechende Kalibriermedium zu tau-

chen. Ist dies erfolgt, bestätigen Sie den Dialog mit Lev. Jetzt wird der aktuell gemessene Wert angezeigt. Ist

ON/OFF

der Messwert in einem stabilen Zustand dann bestätigen Sie das Dialogfeld nochmals mit \_\_\_\_\_. Sie werden nun aufgefordert den Sollwert einzugeben. \_\_\_\_\_

ON/OF

Durch Betätigen der Tasten der vird die zu verändernde Position ausgewählt. Mittels (+1) oder (-1) kann die entsprechende Position korrigiert werden. Mit der Taste wird der Eingabewert be-

stätigt und gespeichert. + + bricht den Eingabedialog ohne Übernahme des Wertes ab.

Als Ergebnis erhalten Sie nun die neuen Kalibrierwerte, diese werden im Gerät abgespeichert.

CAL

### 8.4.4 Automatische Kalibrierung

INFO

Die automatische Kalibrierung des Sauerstoffsensors ist eine Ein-Punkt-Kalibrierung auf 102 %.

Als erstes werden Sie aufgefordert den Sensor in die Kalibrierlösung (Außenluft) zu tauchen. Bestätigen Sie die-

sen Dialog mit Level. Nun erscheint ein Ausgabefenster, das den aktuellen Messwert anzeigt. Ist der Wert stabil, bestätigen Sie erneut.

Im Ergebnis erhalten Sie nun dem neuen Kalibrierwert, dieser wird im Gerät abgespeichert.

#### 8.4.5 Kalibrierfehler

Im Messgerät sind Grenzen für alle Kalibrierwerte hinterlegt. Liegen die eingegebenen Werte außerhalb dieser Grenzen erscheint eine Fehlermeldung **!Falsche Eingabe!** . Gegebenenfalls ist die Kalibrierung zu wiederholen oder der Sensor (Verschleißteil!) auszuwechseln.

## 9 LF 40

## 9.1 Einsatzgebiete LF 40

Das Leitfähigkeits-Messgerät dient der Bestimmung der elektrischen Leitfähigkeit, der Salinität und der Temperatur und verbindet die Vorteile eines mobilen Feldeinsatzes mit der Präzision und dem Komfort eines Labor-Messgerätes. Gleichzeitige Leitfähigkeits-, Salinitäts- und Temperaturmessung, hohe Messgenauigkeit, Multifunktionsanzeige, integrierter Datenlogger und das robuste IP65-Gehäuse zeichnen das Messgerät aus.

## 9.2 Aufbau LF 40

In der Standardausführung LF 40/Set wird das Messgerät LF 40 mit dem Leitfähigkeitssensor LTC0,35/23-K010-U geliefert. Diese Kombination entspricht den Anforderungen zur Bestimmung der Leitfähigkeit; Elektrochemisches Verfahren nach EN 27888:1993. In Verbindung mit dem Sensor erfasst das Messgerät gleichzeitig die Leitfähigkeit in µS bzw. mS, die Temperatur sowie die Salinität.

Alle Meinsberger Leitfähigkeitssensoren sind mit Festkabel und BK-Stecker lieferbar. Die Beschreibung des verwendeten Leitfähigkeitssensors entnehmen Sie bitte der dem Sensor beigefügten individuellen Gebrauchsanleitung.

## 9.3 Konfiguration LF 40

CONF

Die gesamte Struktur des Menüpunktes ist unter 📖 Kapitel 3.2 grafisch dargestellt.

Wechseln Sie mit + Passwort in das Konfigurationsmenü. Wählen Sie den gewünschten Menüpunkt aus.

| Datenlogger | $\rightarrow$ | Datenlogger |
|-------------|---------------|-------------|
| Temperatur  | $\rightarrow$ | Temperatur  |
| M-Bereich   | $\rightarrow$ | Messbereich |

Allgemein Allgemein  $\rightarrow$ zurueck zurück  $\rightarrow$ 

### 9.3.1 Konfigurieren der Festtemperatur

Der Leitfähigkeitsmesswert kann temperaturkompensiert ausgegeben werden. Dazu muss die Temperatur der Mess-/ und Kalibriermedien gemessen oder als Festtemperatur hinterlegt werden. Ist die Festtemperatur aktiviert so wird diese zur Temperaturkompensation verwendet. Im Display oben rechts erscheint die Meldung Fix.

Zur Konfiguration der Festtemperatur gehen Sie wie folgt vor:

- 1. Menü "Temperatur" öffnen
- 2. im Menüpunkt "Festtemp." Festtemperatur aktivieren / deaktivieren
- 3. im Menüpunkt "Temp.-Wert" den Festtemperaturwert festlegen

INFO CAL wird die zu verändernde Position ausgewählt. Mittels Durch Betätigen der Tasten oder ON/O oder (-1) kann die entsprechende Position korrigiert werden. Mit der Taste wird der Eingabewert be-

+ bricht den Eingabedialog ohne Übernahme des Wertes ab. stätigt und gespeichert.

#### 9.3.2 Konfigurieren des Messbereiches "M-Bereich"

Bei dem Messgerät kann der Messbereich in 4 Stufen gewählt werden.

Zum Auswählen des Messbereiches gehen Sie wie folgt vor:

- 1. Menü "M-Bereich" öffnen
- 2. Messbereich auswählen

0...200 µS 0...2000 µS 0...20 mS 0...500 mS Auto > wählt automatisch den passenden Messbereich TDS > zeigt den TDS Wert als Nebengröße an Resist > zeigt den Widerstandswert als Nebengröße an Salin > zeigt die Salinität als Nebengröße an

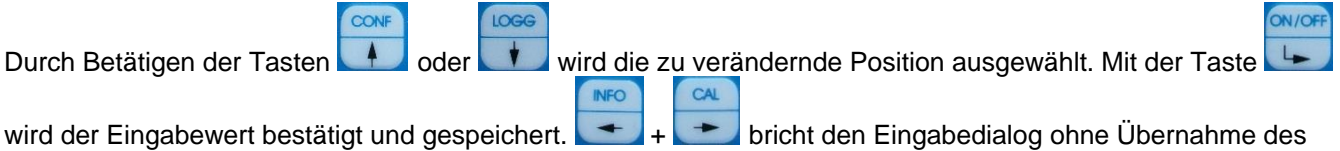

Wertes ab.

# 9.4 Kalibrierung Leitfähigkeit

#### <u>Menüstruktur</u>

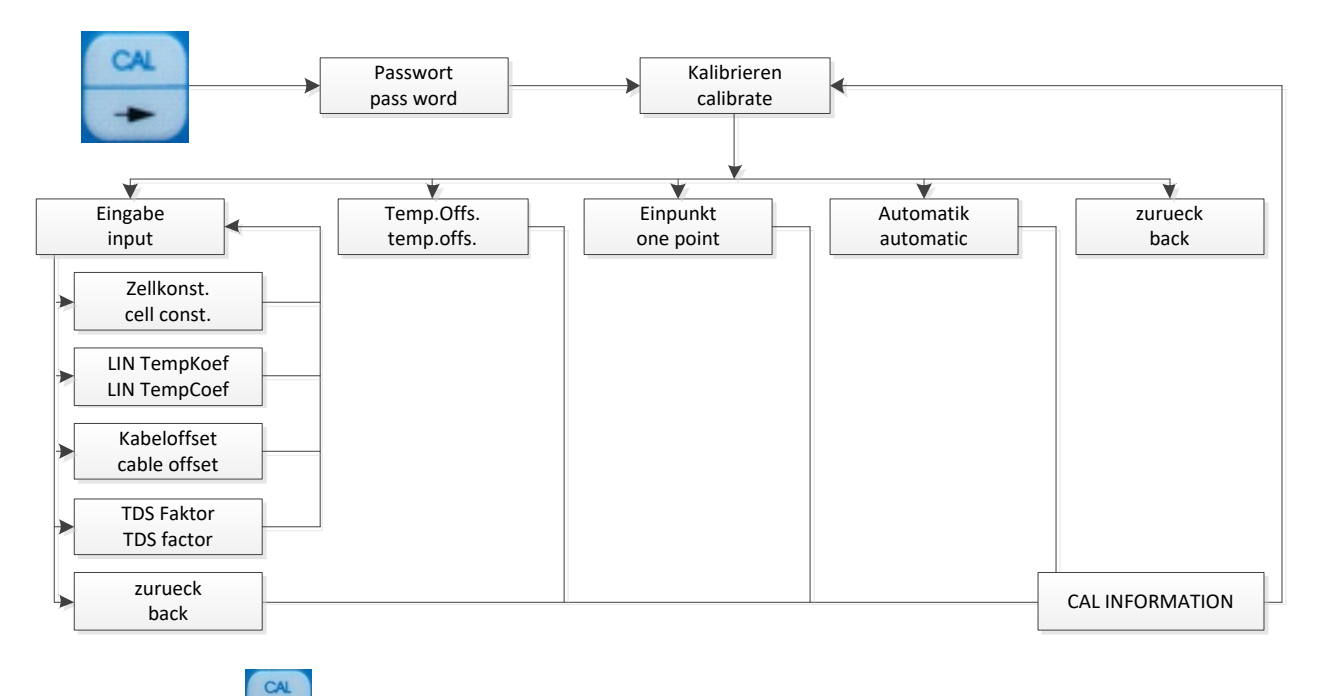

Wechseln Sie mit + Passwort in das Kalibriermenü.

Alle möglichen Kalibrierverfahren für den jeweiligen Messstellentyp werden angezeigt. Suchen Sie Ihr gewünschtes Kalibrierverfahren durch Auswahl des entsprechenden Menüpunktes aus.

Vor und zwischen jeder Messung ist die Leitfähigkeits-Messzelle gründlich mit destilliertem oder deionisiertem Wasser zu spülen. Die Messzelle wird in die zu messende Lösung getaucht und die Einstellung eines stabilen Messwertes abgewartet. Auf eine ausreichende Durchmischung des Messmediums und den Temperaturausgleich ist zu achten.

#### 9.4.1 Dateneingabe

Dateneingabe bedeutet die Eingabe der spezifischen Kenndaten des angeschlossenen Sensors, die z. B. vorher im Labor bestimmt wurden.

Wählen Sie den entsprechenden Kalibrier- / Sensorkennwert durch Auswahl des entsprechenden Menüpunktes aus, für den die Einstellungen geändert werden sollen. Ein Eingabedialog ermöglicht nun das Verändern des Wertes in entsprechenden Grenzen. Werden diese unter- oder überschritten erfolgt eine Fehlermeldung, die Sie auffordert, einen Wert innerhalb der festgelegten Grenzen einzugeben.

| Zellkonst.        | $\rightarrow$ | Zellkontante                                   |
|-------------------|---------------|------------------------------------------------|
| nLF/LIN Tempkoef. | $\rightarrow$ | Temperaturkompensation + Temperaturkoeffizient |
| Kabeloffset.      | $\rightarrow$ | Kabeloffset                                    |
| TDS Faktor        | $\rightarrow$ | TDS Faktor                                     |
| zurueck           | $\rightarrow$ | zurück                                         |

Die Temperaturkompensation kann wie folgt eingestellt werden:

- Lin: Lineare Temperaturkompensation mit einstellbarem Temperaturkoeffizienten
- nLF: nichtlineare Temperaturkompensation (für natürliche Wässer nach DIN EN 27888)
- aus: Für Messungen ohne Temperaturkompensation wird unter Lin der Temperaturkoeffizient auf "0 %/K" eingestellt.
- Bei Messungen mit Temperaturkompensation wird der Leitfähigkeitswert berechnet auf Referenztemperatur 25 °C ausgegeben.
- Bei Salinitätsmessung (Nebenmesswert) erfolgt die Berechnung automatisch bei nichtlinearer Temperatur-kompensation nach IOT mit der Referenztemperatur von 15 °C.
- Für die **TDS**-Berechnung (Nebenmesswert) wird immer die **nichtlineare Temperaturkompensation** mit Referenz-temperatur von **25** °C verwendet.

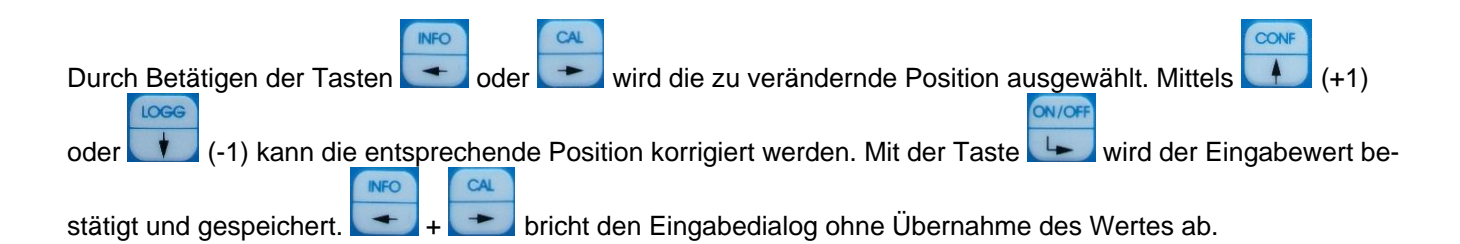

#### 9.4.2 Einstellung Temperaturoffset

Mit diesem Menüpunkt wird die Einstellung einer Offsetverschiebung für den Temperaturwert ermöglicht. Öffnen Sie dazu den Menüpunkt "Temp.offs.". Es wird nun ein Eingabedialog angezeigt, der die Einstellung ermöglicht. Der Offset kann positiv oder negativ sein.

|                            | INFO   |       | CAL     | CONF                                                        |
|----------------------------|--------|-------|---------|-------------------------------------------------------------|
| Durch Betätigen der Tasten | +      | oder  | +       | wird die zu verändernde Position ausgewählt. Mittels 🚺 (+1) |
| oder (-1) kann die ents    | sprecl | hende | Posi    | tion korrigiert werden. Mit der Taste                       |
| stätigt und gespeichert.   | +      | b     | richt o | den Eingabedialog ohne Übernahme des Wertes ab.             |

### 9.4.3 Einpunktkalibrierung

Mittels einer definierten Kalibrierlösung oder einem bekannten Sollwert, z. B. durch ein unabhängiges Verfahren oder mit einem Labor-/Feldgerät ermittelt, wird das Messsignal an diesem einen Punkt kalibriert. Dazu werden Sie zuerst aufgefordert, den Sensor in das entsprechende Kalibriermedium zu tauchen. Ist dies erfolgt, bestäti-

|                        | South Contract of the |                                                                                     |
|------------------------|-----------------------|-------------------------------------------------------------------------------------|
| gen Sie den Dialog mit | 4                     | . Jetzt wird der aktuell gemessene Wert angezeigt. Ist der Messwert in einem stabi- |

Ien Zustand dann bestätigen Sie das Dialogfeld nochmals mit Level. Sie werden nun aufgefordert den Sollwert einzugeben.

|                            | INFO    |       | CAL     | CONF                                                      |
|----------------------------|---------|-------|---------|-----------------------------------------------------------|
| Durch Betätigen der Taster | -       | oder  | -       | wird die zu verändernde Position ausgewählt. Mittels (+1) |
| oder (-1) kann die er      | Itsprec | hende | Posit   | ion korrigiert werden. Mit der Taste                      |
| INF                        | 0       | CAL   |         |                                                           |
| stätigt und gespeichert.   | +       | - b   | richt o | len Eingabedialog ohne Übernahme des Wertes ab.           |

statigt und gespeichert. Als Ergebnis erhalten Sie nun den neuen Kalibrierwert (Zellkonstante), dieser wird im Gerät abgespeichert.

#### 9.4.4 Automatische Kalibrierung

Die automatische Kalibrierung des Sensors ist eine Ein-Punkt-Kalibrierung mit automatischer Puffererkennung. Im TM 40 sind die Temperaturkorrekturkurven folgende Leitfähigkeits-Kalibrierlösungen hinterlegt:

| Leitfähigkeits-Kalibrierlösung 0,01 N KCI: | 1,41 mS/cm (25 °C) |
|--------------------------------------------|--------------------|
| Leitfähigkeits-Kalibrierlösung 0,1 N KCI:  | 12,9 mS/cm (25 °C) |

Als erstes werden Sie aufgefordert den Sensor in die Kalibrierlösung zu tauchen. Bestätigen Sie diesen Dialog

mit Level. Nun erscheint ein Ausgabefenster, das den aktuellen Messwert anzeigt. Ist der Wert stabil, bestätigen Sie erneut.

Im Ergebnis erhalten Sie nun als Kalibrierwert die neue Zellkonstante, diese wird im Gerät abgespeichert. Bei fehlerhafter Kalibrierung erscheint <Kalibrierfehler>.

#### 9.4.5 Kalibrierfehler

Im Messgerät sind Grenzen für alle Kalibrierwerte hinterlegt. Liegen die eingegebenen Werte außerhalb dieser Grenzen erscheint eine Fehlermeldung **!Falsche Eingabe!** . Gegebenenfalls ist die Kalibrierung zu wiederholen oder der Sensor (Verschleißteil!) auszuwechseln.

# 10 Technische Daten

| Konfiguration        | direkt am Gerät mittels 5 Tasten und Display (Volltext-Menüstruktur) oder mittels PC Schnittstelle und zugehörigem Konfigurationsprogramm                                                                                                    |  |  |  |  |  |  |
|----------------------|----------------------------------------------------------------------------------------------------|--|--|--|--|--|--|
| Display              | graphische LCD Anzeige, 128 x 64 Pixel, hintergrundbeleuchtet                                                                                                    |  |  |  |  |  |  |
| Schnittstelle        | USB mit "Interface HMG USB", galvanisch getrennt                                                                                                    |  |  |  |  |  |  |
| Stromversorgung      | 3 Batterien Typ AA, IEC R6, LR6, 1,5 V                                                                                                    |  |  |  |  |  |  |
| Umgebungstemperatur  | -1055 °C                                                                                                    |  |  |  |  |  |  |
| Relative Luftfeuchte | max. <95 % (nicht kondensierend)                                                                                                    |  |  |  |  |  |  |
| EMV                  | entsprechend EN 61326 Klasse B<br>Prüfung der Sörfestigkeit:                                                                                                    |  |  |  |  |  |  |
|                      | Entladung statischer Elektrizität (ESD; EN 61000-4-2)<br>Luftentladung: ±8 kV<br>Kontaktentladung: ±4 kV<br>Kriterium B                                                                                                    |  |  |  |  |  |  |
|                      | Elektromagnetische Felder (EN 61000-4-3)<br>Feldstärke: 10 V/m<br>Kriterium A                                                                                                    |  |  |  |  |  |  |
|                      | Schnelle Transienten (Burst; EN 61000-4-4)<br>Signalleitungen: ±1 kV; 5/50 ns; 5 kHz<br>Kriterium B                                                                                                    |  |  |  |  |  |  |
|                      | Prüfung der Störaussendung:                                                                                                    |  |  |  |  |  |  |
|                      | Messung der Funkstörspannung und Funkstörfeldstärke (EN 55011)<br>Grenzwertklasse B                                                                                                    |  |  |  |  |  |  |
| Anschlüsse           | Steckverbinder BK (4-polige Schnittstellen-Buchse)                                                                                                    |  |  |  |  |  |  |
| Gehäuse              | ABS, Schutzart IP 65                                                                                                    |  |  |  |  |  |  |
| Abmessungen          | 200 x 95 x 40 mm (BHT)                                                                                                    |  |  |  |  |  |  |
| Gewicht              | 290 g inkl. Batterien                                                                                                    |  |  |  |  |  |  |
| Messbereiche TM 40   | pH -2,0016,00, -19991999 mV<br>Temperatur: -10,0100,0 °C                                                                                                    |  |  |  |  |  |  |
| Messbereiche AM 40   | 0200,0 %, 020,00 mg/l<br>Temperatur: -10,0100,0 °C                                                                                                    |  |  |  |  |  |  |
| Messbereiche LF 40   | 0200,0 µS/cm, TDS 0200 mg/l<br>02000 µS/cm, TDS 02000 mg/l<br>020,00 mS/cm, TDS 020 g/l<br>0500,0 mS/cm, TDS 0500 g/l<br>automatische Messbereichsumschaltung<br>errechneter Widerstandswert<br>errechneter Salinitätswert<br>Temperatur: -10,0100,0 °C |  |  |  |  |  |  |

Empfohlene Elektroden/Sensoren zum Anschluss an das Messgerät entsprechend den individuellen technischen Datenblättern.

# 11 Lieferumfang

| TM 40/Set | <ul> <li>pH-/Redox-/ISE-/Temperatur-Handmessgerät TM 40, inkl. Batterien</li> <li>pH-/Temperatur-Sensor EGA142-K010-U-X</li> <li>Koffer mit Pufferlösung/KCI-Lösung</li> <li>Bedienungsanleitung</li> </ul> |
|-----------|----------------------------------------------------------------------------------------------------|
| TM 40     | - pH-/Redox-/ISE-/ Temperatur-Handmessgerät TM 40, inkl. Batterien<br>- Bedienungsanleitung<br>- optional: Koffer mit Pufferlösung/KCI-Lösung                                                               |

| AM 40/Set | <ul> <li>Sauerstoff-/Temperatur-Handmessgerät AM 40, inkl. Batterien</li> <li>Sauerstoff-/Temperatur-Sensor MF41N/AM40, inkl. Sensorzubehör</li> <li>Koffer</li> <li>Bedienungsanleitung</li> </ul>               |
|-----------|----------------------------------------------------------------------------------------------------|
| AM 40     | <ul> <li>Sauerstoff-/Temperatur-Handmessgerät AM 40, inkl. Batterien</li> <li>Bedienungsanleitung</li> <li>optional: Koffer</li> </ul>                                                                            |
| LF 40/Set | <ul> <li>Leitfähigkeits-/Temperatur-Handmessgerät LF 40, inkl. Batterien</li> <li>Leitfähigkeits-/Temperatur-Sensor LTC0,35/23-K010-U</li> <li>Koffer mit Kalibrierlösung</li> <li>Bedienungsanleitung</li> </ul> |
| LF 40     | - Leitfähigkeits-/Temperatur-Handmessgerät LF 40, inkl. Batterien<br>- Bedienungsanleitung<br>- optional: Koffer mit Kalibrierlösung                                                                              |

# 12 Zubehör

Eine Vielzahl Elektroden und Sensoren mit BK Stecker stehen zur Verfügung.

Interface HMG USB Interfacekabel für den USB Anschluss

- DinModule
   PC-Programm zur Konfiguration und Datenübertragung kostenfrei unter http://download.meinsberg.de/
- Schutzhülle Silikon-Stoßschutz für Handmessgerät

## 13 Wartung

Das Gerät ist weitgehend wartungsfrei und sollte nur gelegentlich mit einem feuchten, fusselfreien Tuch abgewischt werden. Das Gerät darf nicht mit einem aggressiven Lösungsmittel wie z. B. Aceton gereinigt werden. Verwenden Sie keine harten Bürsten oder metallische Gegenstände.

Zur Wartung und Lagerung der Sensoren sind die entsprechenden Bedienungsanleitungen zu beachten.

# 14 Garantieerklärung

Wir übernehmen für das bezeichnete Gerät eine Garantie auf Fabrikationsfehler, die sich innerhalb von zwei Jahren ab dem Kaufdatum herausstellen. Der Garantieanspruch erstreckt sich auf die Wiederherstellung der Funktionsbereitschaft, nicht jedoch auf die Geltendmachung weitergehender Schadensersatzansprüche. Bei unsachgemäßer Behandlung oder bei unzulässiger Öffnung des Gerätes erlischt der Garantieanspruch. Von der Garantie ausgeschlossen sind Verschleißteile.

Zur Feststellung der Garantiepflicht bitten wir Sie, uns das Gerät und den Kaufbeleg mit Kaufdatum frachtfrei bzw. portofrei einzusenden.

# 15 Recycling und Entsorgung

Das Gerät und dessen Verpackung wurden weitestgehend aus Materialien hergestellt, die umweltschonend entsorgt und einem fachgerechtem Recycling zugeführt werden können.

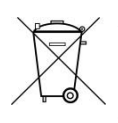

Achtung: Dieses Gerät enthält Batterien. Batterien dürfen nur an den dafür eingerichteten Rücknahmestellen oder über die Verkaufsstelle entsorgt werden. Batterien gehören nicht in den Hausmüll. Sie werden vom Hersteller kostenlos zurückgenommen und einer fachgerechten Verwertung bzw. Entsorgung zugeführt.

Wenn Sie Fragen zur Entsorgung haben, wenden Sie sich bitte an Sensortechnik Meinsberg. Weitere Informationen unter: http://www.meinsberg.de/weee

## 16 Service und Rücksendungen

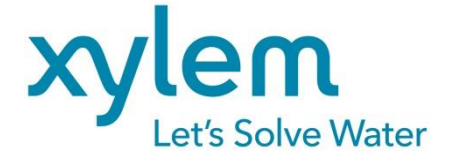

Hersteller:

Xylem Analytics Germany GmbH

Am Achalaich 11 D-82362 Weilheim Deutschland

#### Service und Rücksendungen:

#### Xylem Analytics Germany Sales GmbH & Co. KG

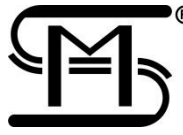

Sensortechnik Meinsberg Meinsberg, Kurt-Schwabe-Straße 6 D-04736 Waldheim Deutschland

Tel. +49 (0)34327 623 0 Fax +49 (0)34327 623 79 E-Mail: info@meinsberg.de

# Xylem | zīləm|

1) Das Gewebe in Pflanzen, das Wasser von den Wurzeln nach oben befördert;

2) ein führendes globales Wassertechnikunternehmen.

Wir sind ein globales Team, das ein gemeinsames Ziel eint: innovative Lösungen zu schaffen, um den Wasserbedarf unserer Welt zu decken. Im Mittelpunkt unserer Arbeit steht die Entwicklung neuer Technologien, die die Art und Weise der Wasserverwendung und die Aufbereitung sowie Wiedernutzung von Wasser in der Zukunft verbessern. Wir unterstützen Kunden aus der kommunalen Wasser- und Abwasserwirtschaft, der Industrie sowie aus der Privat- und Gewerbegebäudetechnik mit Produkten und Dienstleistungen, um Wasser und Abwasser effizient zu fördern, zu behandeln, zu analysieren, zu überwachen und der Umwelt zurückzuführen. Darüber hinaus hat Xylem sein Produktportfolio um intelligente und smarte Messtechnologien sowie Netzwerktechnologien und innovative Infrastrukturen rund um die Datenanalyse in der Wasser-, Elektrizitäts- und Gasindustrie ergänzt. In mehr als 150 Ländern verfügen wir über feste, langjährige Beziehungen zu Kunden, bei denen wir für unsere leistungsstarke Kombination aus führenden Produktmarken und Anwendungskompetenz, getragen von einer Tradition der Innovation, bekannt sind.

Weitere Informationen darüber, wie Xylem Ihnen helfen kann, finden Sie auf www.xylem.com.